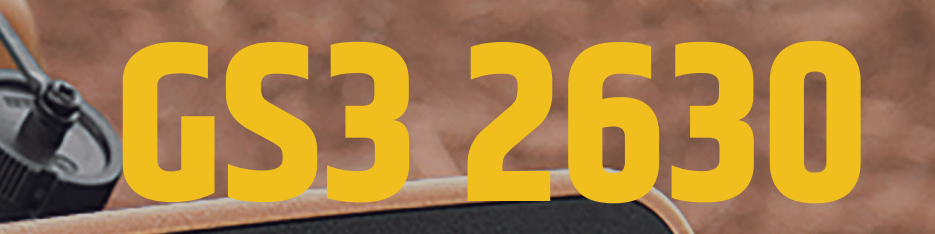

EERE

CANTERS

0.0 Ibsiac

5

125.0

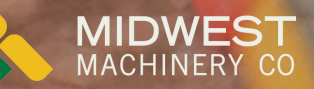

Charles tor

## **CLEARING DATA**

0.0 Ibs/ac

o 98

125.0

0.4330

How to clear data from a GS3 2630.

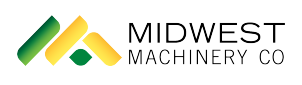

## GS3 2630 - Clearing Data

How to clear data from a GS3 2630

| 1 Select | Main Menu on bottom right                                              |  |
|----------|------------------------------------------------------------------------|--|
|          | GreenStar™ 3 2630 Display                                              |  |
|          | Controller is not yet available                                        |  |
|          | Input 1<br>Input 2<br>Input 3<br>30 Recording<br>SF3<br>9:37 pm<br>1/2 |  |

2 Select "GreenStar" or the softkey that says "GS3"

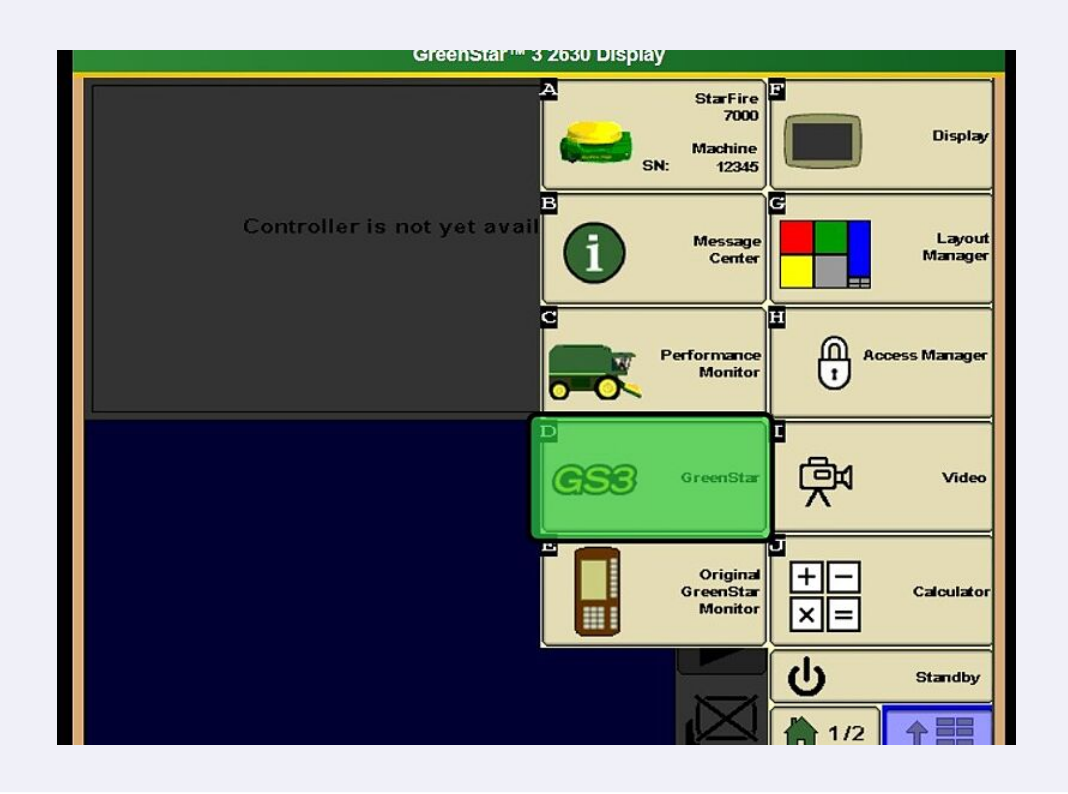

**3** Select "GS3" softkey in the top right of the screen

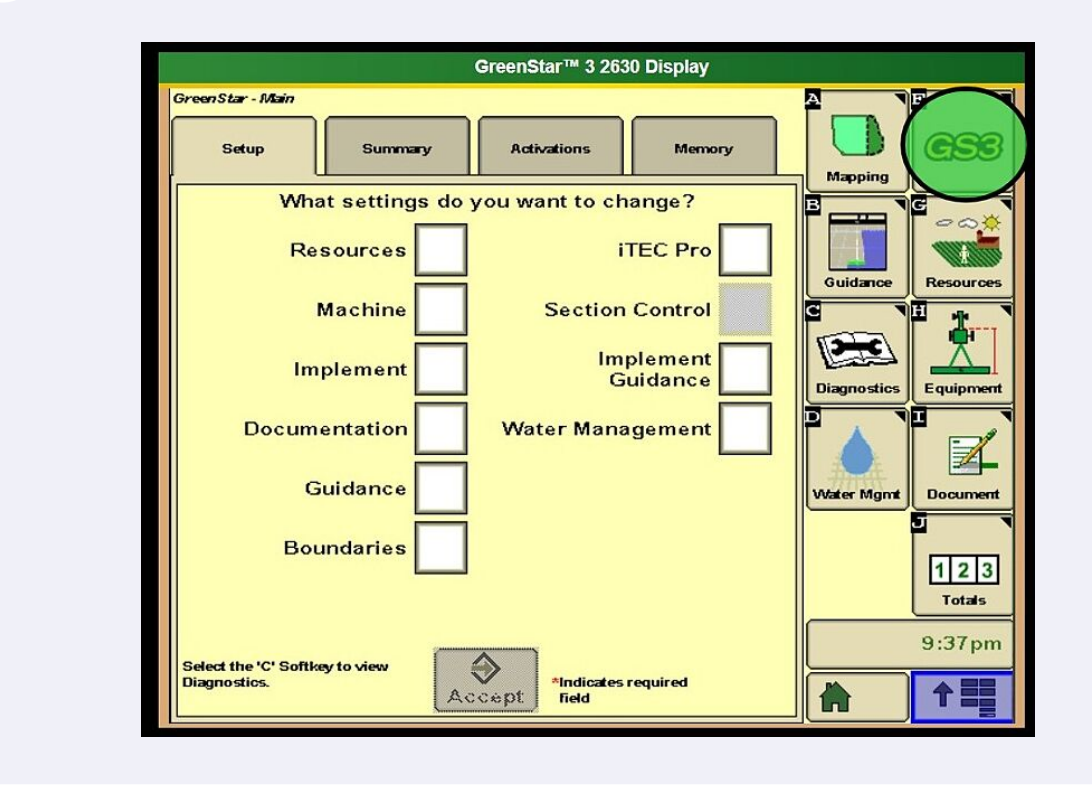

2

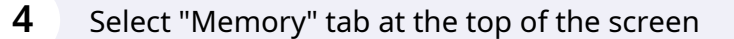

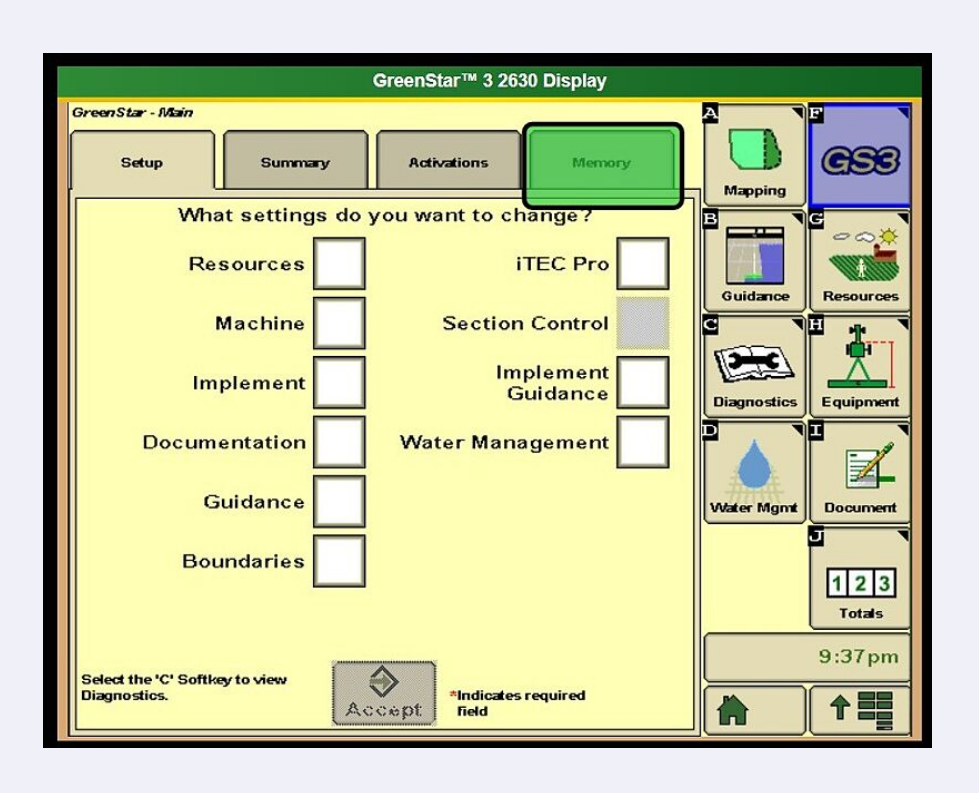

## 5

## Select "Erase Data"

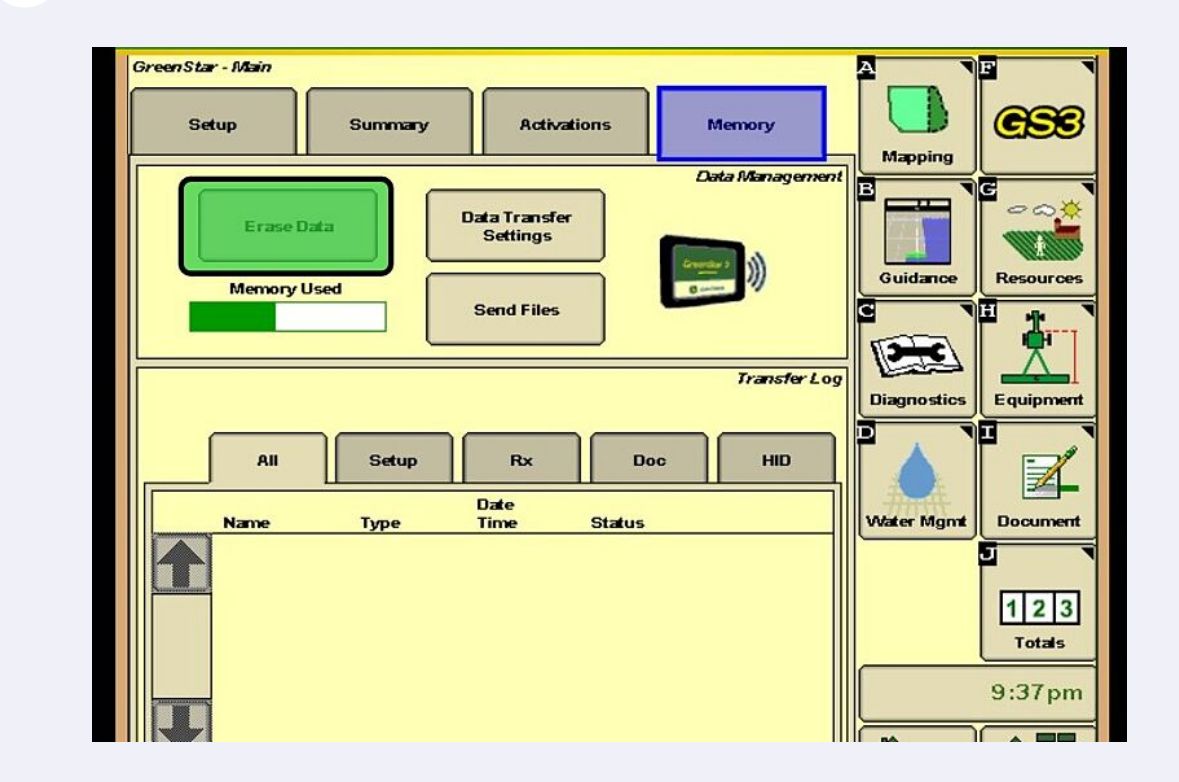

Made with Scribe - https://scribehow.com

**6** Select which option the Operator needs.

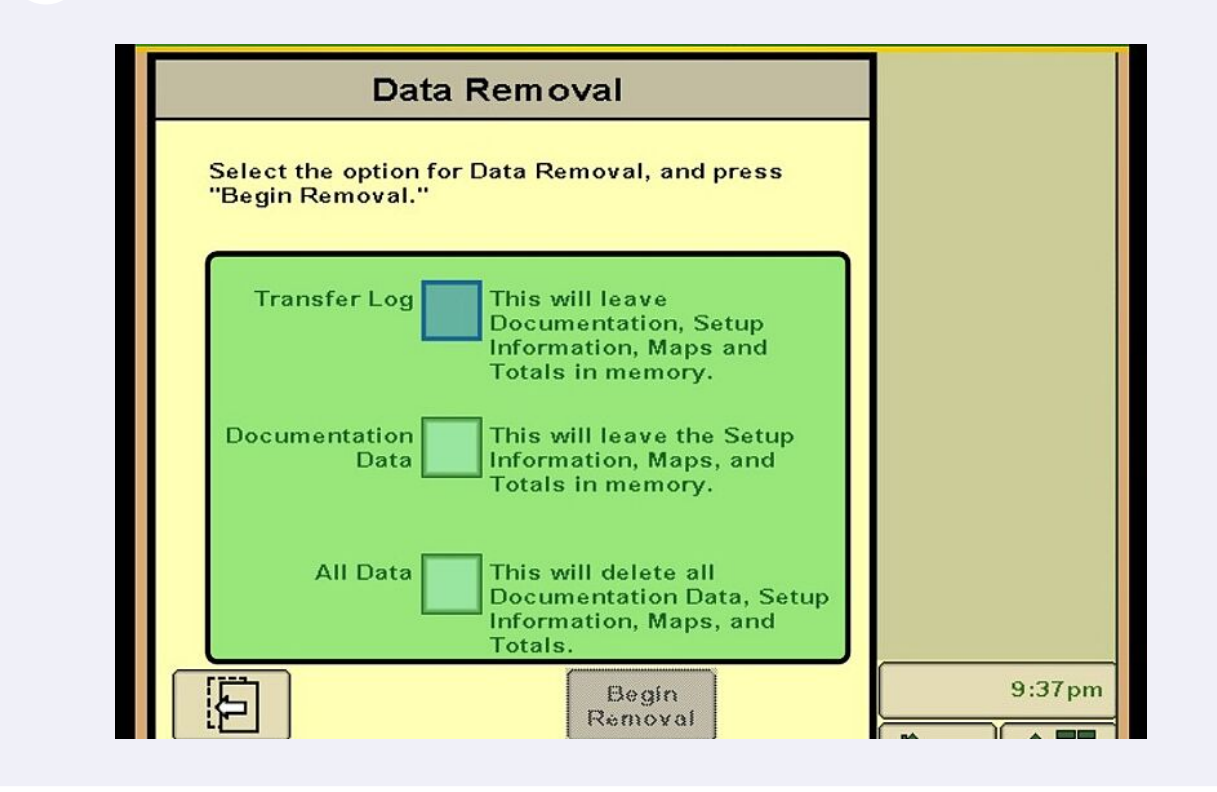

Selecting "Transfer Log" will remove the files that are to be transferred to the Operator's Operations Center account

Selecting "Documentation Data" will remove agronomic data that has been recorded in the past. It will leave data like the Operator's Client, Farm, Field, equipment info, etc.

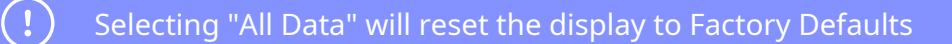

Made with Scribe - https://scribehow.com

(!)

(!)

7 Once Operator has made a selection, select "Begin Removal"

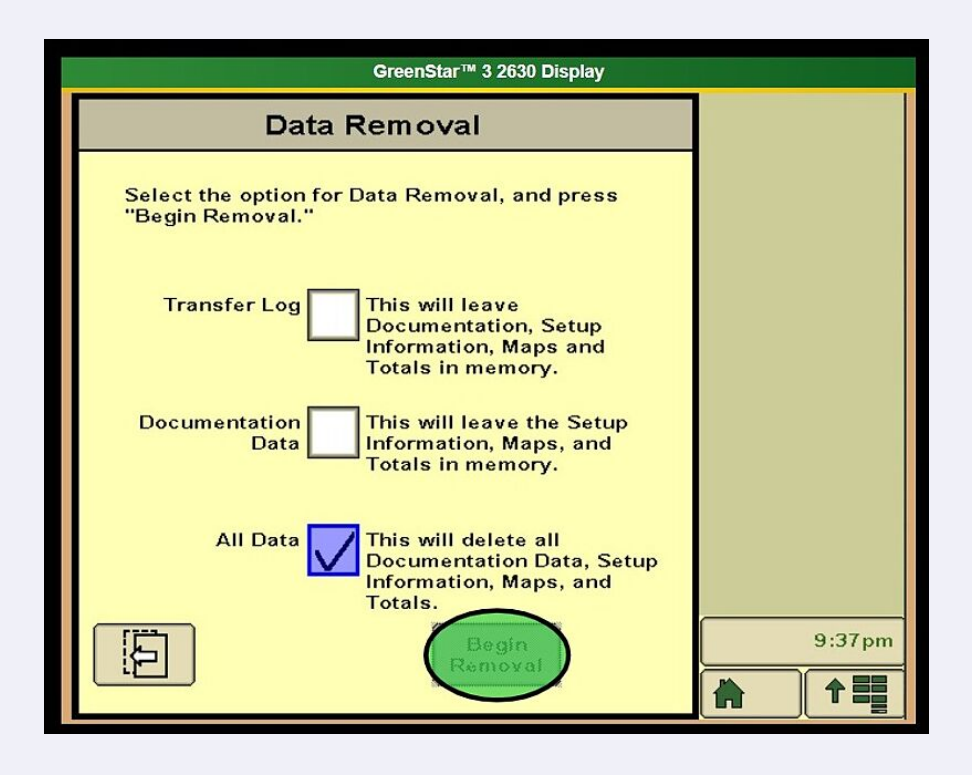